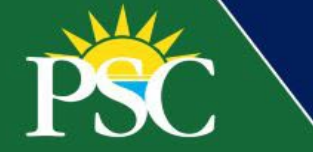

## **Kids College Registration**

Using our new eStore powered by Flywire, with a secure checkout experience that is intuitive and mobile-friendly, families will now register for Kids College using the steps below as a guide. Families can now view camp time and descriptions according to the camper's age group through Flywire.

To learn more about exciting updates through the summer visit our <u>Registration Info</u> page.

## **New Exciting Changes**

- Register and pay online
- Paperless
- Cashless
- Quick and easy
- 1. Visit our <u>Continuing Education</u> website. Click Kids College.

| 🕚 Monday - Friday 7:30 AM - 4:00 PM 🛛 🕸 (850)484-1797 🔤   | ce@pensacolastate.edu                        | f 🙆 Go To et                 | Store       |
|-----------------------------------------------------------|----------------------------------------------|------------------------------|-------------|
| PENAGOLA STATE COLLEGE Endement Courses for the Community | Home About Us Current Catalog Subjects How T | To Register Kids College     | egister Now |
| Shop Our eStore!                                          | Register and pay for courses in one conveni  | ient place. 🛛 Co to estore 🍞 |             |

- 2. Click the ≫ Register Now button.
- 3. Select the age group of the first or only child attending.
- 4. Select the individual week you would like to register for.

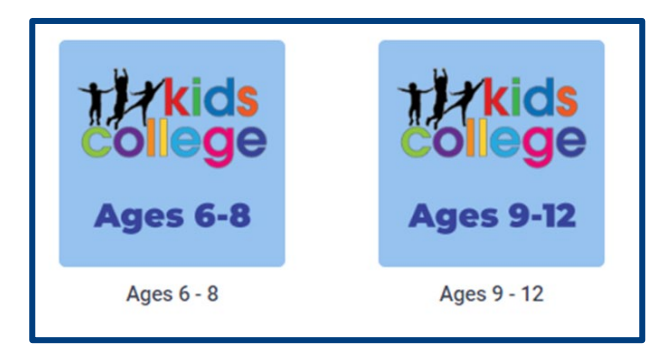

- 5. Click on the camp theme of your choice.
- 6. Read the description carefully, and from the drop-down, acknowledge that you've read the description.
- 7. Next, select the camp topic and session you want from the second drop-down menu.
- 8. Complete all required fields:
  - a. Student First Name
  - b. Student Last Name

- c. Preferred email
- d. Phone Number
- e. Student Date of Birth
- f. Address
- 9. Click ADD TO CART. If this is all you're purchasing, proceed to step 10.

Do not increase the quantity for multiple children, instead repeat the process for the number of camps you want to purchase for each child. Each child needs a separate registration completed so we have accurate information on our roll sheets.

<u>To purchase another camp</u>, click **VIEW YOUR CART**. In your shopping cart, click the class name in green to return to the original registration form. Repeat steps 7-9 for the same week and age group.

| Shopping Ca      | art               |                                                                              |
|------------------|-------------------|------------------------------------------------------------------------------|
| IN YOUR CART (1) |                   |                                                                              |
|                  | WEEK 3 AGE 9-12   | \$95.00 x - 1 + \$95.00<br>cting this box   acknowledge that   have read the |
|                  | description above | and box reaction cage that mare read the                                     |

<u>To select a different age group or camp week</u>, click Products in the top left-hand corner. Scroll down to <u>Kids</u> <u>College</u> and repeat steps 3-9 as needed.

|                                   | PSC PENSACOLA<br>STATE COLLEGE |
|-----------------------------------|--------------------------------|
| CONTINUING EDUCATION -            |                                |
| Home / Products / Week 3 Age 9-12 |                                |

<u>If you want to purchase a meal</u>, select a Subway Lunch option under the <u>Kids College</u> Product page. Select which camp week. Complete the form and add it to your cart.

- 10. Click your shopping cart and VIEW YOUR CART to complete registration.
- 11. Click CHECKOUT.
- 12. Register and log in for faster future registration. You can access your orders, manage a Wishlist, and save your addresses and billing information with a created account. Complete steps 10-11 again if it's your first time registering.
- 13. Click PAY NOW.

Families now have two options to pay:

- Pay with eCheck with a bank account routing and account number.
- Pay with a Credit/Debit Card, which includes a 2.75% service fee.

- 14. Select an option and complete all billing information details.
- 15. Checkmark the terms of use and click **CONTINUE**.
- 16. Click CONFIRM.

An order confirmation will be emailed during checkout.

If you need additional assistance, contact the Continuing Education department at 850-484-1797, email <u>ce@pensacolastate.edu</u>, or visit Kids College on the Pensacola Campus, 1000 Pensacola Blvd, Building 96, Pensacola, FL 32504.